Encrypt. Manage Documents. Collaborate. CipherShare Secure Document Management Me (0)

# CipherShare

**DIDVEN** 

User's Quick Reference Guide

### **Proven Security Solutions Incorporated**

www.provensecuritysolutions.com

Copyright © 2006

### Table of Contents

| "System" Menu       5         Connect.       5         Disconnect       5         Lockout (Inactivity Lockout).       5         Back.       5         Forward.       5         Poward.       5         Working.       5         Back.       6         Import       6         Import       6         Import       6         Move.       6         Occument       6         Move.       6         Operations       6         Poperations       6         Notes.       6         Poperties.       6         Sharing.       6         Versions.       6         Audit.       6         Notes.       6         Tasks.       6         Flag.       6         Mark as Read.       6         Mark as Read.       6         Mark as Read.       7         Edit With       7         View With Latest Version.       7         Download All       7         Description       7         Description       7      <                                                                                                    | "System" Monu                                                                                                    |                                                                                                    |
|----------------------------------------------------------------------------------------------------|----------------------------------------------------------------------------------------------------|----------------------------------------------------------------------------------------------------|
| tem       5         Connect       5         Disconnect       5         Lackout (Inactivity Lockout).       5         Back       5         Forward.       5         Forward.       5         Stey Recovery       5         "Documents" Menu       6         Item       6         Description       6         New       6         New       6         Documents       6         Document       6         Document       6         Move       6         Conjourent       6         Properties       6         Sharing       6         Versions       6         Versions       6         Notes       6         Tasks       6         Flag       6         Mark al sead       6         Item       7         Edit With       7         View With       7         View With       7         View With       7         View With       7         Download All       7         Description                                                                                                    | System Menu                                                                                                    | 5                                                                                                    |
| Connect                                                                                                    | Item                                                                                                    | 5                                                                                                    |
| Disconnect                                                                                                    | Connect                                                                                                    | 5                                                                                                    |
| Lockout (Inactivity Lockout)       5         Back       5         Forward       5         Forward       5         ''Documents'' Menu       6         Item       6         Description       6         Import       6         Import       6         Document       6         Move       6         Copy       6         Delete       6         Properties       6         Sharing       6         Audit       6         Notes       6         Tasks       6         Mark all as Read       6         Mark all as Read       6         Mark all as Read       6         Mark all as Read       7         Version       7         View With       7         View With       7         View With       7         Download       7         Download       7         Download All       7         Download All       7         Download       7         Download All       7         Download All       7                                                                                                    | Disconnect                                                                                                    | 5                                                                                                    |
| Back       5         Forward       55         Key Recovery       55         "Documents" Menu       6         Item       6         Description       6         Import       6         Import       6         Documents       6         Move       6         Copy       6         Decomment       6         Move       6         Properties       6         Staring       6         Versions       6         Nets       6         Tasks       6         Mark as Read       6         Mark as Read       6         Mark at as Read       6         Mark at as Read       6         Mark at as Read       7         Working       7         Edit       7         View With       7         View With       7         View With       7         View With       7         Operation       7         Download All       7         Download All       7         Download All       7         Downlo                                                                                                    | Lockout (Inactivity Lockout)                                                                                                    | 5                                                                                                    |
| Forward.       5         Key Recovery       5         "Documents" Menu       6         Item.       6         Description       6         Import       6         Import       6         Document.       6         Document.       6         Document.       6         Document.       6         Document.       6         Delete.       6         Properties.       6         Sharing.       6         Versions.       6         Addit.       6         Notes.       6         Tasks.       6         Flag.       6         Mark all as Read.       6         Mark all as Read.       6         Mark all as Read.       7         Versing.       7         Edit       7         Edit       7         View With.       7         View With.       7         View With.       7         Download All.       7         Download All.       7         Download All.       7         Download All.       7                                                                                                    | Back                                                                                                    | 5                                                                                                    |
| Key Recovery       5         "Documents" Menu       6         Description       6         New       6         Import Directory       6         Document       6         Move       6         Copy       6         Detete       6         Properties       6         Sharing       6         Versions       6         Audit       6         Nets       6         Tasks       6         Flag       6         Mark as Read       6         Mark all as Read       6         Mark all as Read       6         Mark all as Read       7         Edit With       7         View With       7         View With       7         View With       7         Download All       7         Download All       7         Clear All Work Files       7         Check-In All       8         Undo Check-Out All       8         Undo Check-Out All       8         Undo Check-Out All       8         Undo Check-Out All       8         Undo                                                                                                    | Forward                                                                                                    | 5                                                                                                    |
| "Documents" Menu       6         Item       6         Description       6         Import       6         Import       6         Import       6         Document       6         Occument       6         Delete       6         Properties       6         Sharing       6         Versions       6         Audit       6         Notes       6         Tasks       6         Flag       6         Mark as Read       6         Mark as Read       6         Mark as Read       6         Mark as Read       7         Edit       7         Edit       7         Edit       7         View With       7         View With       7         View With       7         Download All       7         Download All       7         Download All       7         Download All       7         Clear All Work Files       7         Clear All Work Files       7         Clear All Work Files       7                                                                                                    | Key Recovery                                                                                                    | 5                                                                                                    |
| tem       6         Description       6         New.       6         Import Directory       6         Document       6         Move       6         Copy       6         Detete.       6         Properties       6         Sharing       6         Versions       6         Audit       6         Tasks.       6         Flag.       6         Mark as Read.       6         Mark as Read.       6         Mark as Read.       6         Mark as Read.       6         Item       7         Bescription       7         View With       7         View With       7         View With       7         View With       7         Download All       7         Download All       7         Download All       8         Locks       7         Clear All Work Files       7         Clear All Work Files       7         Download All       8         Undo Check-Out All       8         Undo Check-Out All       8 <td>"Documents" Menu</td> <td>6</td>                                                                                                    | "Documents" Menu                                                                                                    | 6                                                                                                    |
| Description       6         New       6         Import       6         Import Directory       6         Document       6         Move       6         Copy       6         Delete       6         Properties       6         Sharing       6         Versions       6         Audit       6         Notes       6         Tasks       6         Flag       6         Mark all as Read       6         Mark all as Read       6         Mark all as Read       7         Working       7         View       7         View With       7         View With       7         View With Latest Version       7         Download       7         Download All       7         Description       7         Remove Local Copy       7         Download All       7         Download All       7         Download All       7         Description       8         Check-In       8         Check-In       8                                                                                                    | Item                                                                                                    | 6                                                                                                    |
| New.       6         Import       6         Import Directory       6         Document       6         Move       6         Copy       6         Delete.       6         Properties       6         Sharing       6         Versions       6         Audit       6         Notes       6         Tasks       6         Flag.       6         Mark as Read       6         Mark all as Read       6         Mark all as Read       6         Morking       7         Edit With       7         View With       7         View With       7         View With       7         Download All       7         Description       7         Clear Work Files       7         Clear Work Files       7         Clear Work Files       7         Download All       7         Description       8         Locks       8         Check-In       8         Check-In       8         Check-In       8                                                                                                    | Description                                                                                                    | 6                                                                                                    |
| Import Directory                                                                                                    | New                                                                                                    | 6                                                                                                    |
| Import Directory                                                                                                    | Import                                                                                                    | 6                                                                                                    |
| Document                                                                                                    | Import Directory                                                                                                    | 6                                                                                                    |
| Move                                                                                                    | Document                                                                                                    | 6                                                                                                    |
| Copy                                                                                                    | Move                                                                                                    | 6                                                                                                    |
| Delete                                                                                                    | Сору                                                                                                    | 6                                                                                                    |
| Properties                                                                                                    | Delete                                                                                                    | 6                                                                                                    |
| Sharing         6           Versions         6           Audit         6           Notes         6           Tasks         6           Flag         6           Mark as Read         6           Mark as Read         6           Mark as Read         6           Mark as Read         6           Item         7           Description         7           Edit         7           Edit With         7           View         7           View With         7           View With         7           Download All         7           Detect New Work Files         7           Clear Work Files         7           Clear Work Files         7           Clear All Work Files         7           Clear All Work Files         7           Check-In         8           Check-In         8           Check-Out         8           Check-Out         8           Check-Out All         8           Override Check-Out         8           Undo Check-Out All         8           Override Check-Out Alll                                                                                                    | Properties                                                                                                    | 6                                                                                                    |
| Versions         6           Audit         6           Notes         6           Tasks         6           Flag         6           Mark as Read         6           Mark all as Read         6           Mark all as Read         6           Mark all as Read         7           Description         7           Edit         7           Edit With         7           View         7           View With         7           View With         7           Download         7           Download         7           Detect New Work Files         7           Clear All Work Files         7           Clear All Work Files         7           Clear All Work Files         7           Description         8           Decks         8           Check-In         8           Undo Check-Out         8           Undo Check-Out All         8           Override Check-Out All         8           Dotek Information         8           Dotek Information         8           Dotek Information         8      <                                                                                                    | Sharing                                                                                                    | 6                                                                                                    |
| Audit       0         Notes       6         Tasks       6         Flag       6         Mark as Read       6         Mark as Read       6         Mark as Read       6         Mark as Read       7         Description       7         Working       7         Edit       7         Edit With       7         View       7         View With       7         View With       7         Download       7         Download All       7         Description       7         Clear All Work Files       7         Clear All Work Files       7         Clear All Work Files       7         Description       8         Docks       8         Check-In All       8         Undo Check-Out       8         Override Check-Out       8         Doverloe Check-Out       8         Doverloe Check-Out       8         Doverloe Check-Out       8         Dock Information       8         Doverloe Check-Out       8         Doverloe Check-Out       8                                                                                                    | Versions                                                                                                    | 6                                                                                                    |
| Notes       6         Tasks       6         Flag       6         Mark as Read       6         Mark all as Read       6         Item       7         Description       7         Edit       7         Edit With       7         View       7         View With       7         View With       7         Vork with Latest Version       7         Download       7         Download All       7         Detect New Work Files       7         Clear Work Files       7         Clear All Work Files       7         Clear All Work Files       7         Uodo Check-In       8         Check-In All       8         Undo Check-Out       8         Undo Check-Out All       8         Override Check-Out All       8         Override Check-Out All       8         Undo Check-Out All       8         Override Check-Out All       8         Undo Check-Out All       8         More Information       8         Dotes       8         Dotes       8         Dotes                                                                                                    | Audit                                                                                                    | 6                                                                                                    |
| Tasks.       6         Flag.       6         Mark as Read       6         Mark all as Read       6         Mark all as Read       6         Mark all as Read       6         Description       7         Working       7         Edit       7         Edit With       7         View       7         View With       7         Work with Latest Version       7         Download       7         Download All       7         Detect New Work Files       7         Clear Work Files       7         Clear Work Files       7         Item       8         Description       8         Locks       8         Check-In       8         Check-In       8         Undo Check-Out       8         Undo Check-Out       8         Undo Check-Out       8         Lock Information       8         Tools       8         Search       8         Jundo Theck-Out       8         Jundo Theck-Out       8         Lock Information       8 <tr< td=""><td>Notes</td><td>6</td></tr<>                                                                                                    | Notes                                                                                                    | 6                                                                                                    |
| Flag       6         Mark as Read       6         Mark all as Read       6         Mark all as Read       6         Item       7         Description       7         Working       7         Edit       7         Edit       7         View       7         View With       7         View With       7         Work with Latest Version       7         Remove Local Copy       7         Download       7         Download       7         Detect New Work Files       7         Clear Work Files       7         Clear Work Files       7         Clear All Work Files       7         Item       8         Description       8         Check-In       8         Check-In All       8         Undo Check-Out       8         Override Check-Out       8         Mod Check-Out       8         Undo Check-Out       8         Undo Check-Out       8         Undo Check-Out       8         Undo Check-Out       8         Undo Check-Out       8                                                                                                    | Tasks                                                                                                    | 6                                                                                                    |
| Mark all as Read       6         Item       7         Description       7         Working       7         Edit       7         Edit       7         Edit       7         Edit With       7         View       7         View With       7         View With       7         Nork with Latest Version       7         Download       7         Download       7         Download All       7         Detect New Work Files       7         Clear All Work Files       7         Clear All Work Files       7         Item       8         Description       8         Check-Out       8         Check-In       8         Check-In       8         Undo Check-Out       8         Undo Check-Out       8         Undo Check-Out All       8         Undo Check-Out All       8         Undo Check-Out All       8         Undo Check-Out All       8         Undo Check-Out All       8         Undo Check-Out All       8         Undo Check-Out All <td< td=""><td>Flag</td><td>6</td></td<>                                                                                                    | Flag                                                                                                    | 6                                                                                                    |
| Mark all as Kead       0         Item       7         Description       7         Working       7         Edit       7         Edit With       7         View With       7         View With       7         Work with Latest Version       7         Remove Local Copy       7         Download       7         Download All       7         Det New Work Files       7         Clear Work Files       7         Clear All Work Files       7         Description       8         Docks       8         Check-Out       8         Check-Out       8         Undo Check-Out       8         Undo Check-Out       8         Undo Check-Out       8         Undo Check-Out       8         Undo Check-Out       8         Undo Check-Out       8         Undo Check-Out       8         Undo Check-Out       8         Undo Check-Out       8         Undo Check-Out       8         Undo Check-Out       8         Undo Check-Out       8         Unot Check-Out <td>Mark as Read</td> <td>6</td>                                                                                                    | Mark as Read                                                                                                    | 6                                                                                                    |
| Item       7         Description       7         Working       7         Edit       7         Edit With       7         View       7         View With       7         Work with Latest Version       7         Remove Local Copy       7         Download       7         Download All       7         Detect New Work Files       7         Clear Work Files       7         Clear Work Files       7         Item       8         Description       8         Locks       8         Check-Out       8         Check-In       8         Undo Check-Out       8         Undo Check-Out       8         Undo Check-Out       8         Undo Check-Out       8         Undo Check-Out       8         Undo Check-Out       8         Undo Check-Out       8         Undo Check-Out All       8         Undo Check-Out All       8         Undo Check-Out All       8         Undo Check-Out All       8         Undo Check-Out All       8         Unot Seacout <th>Mark all as Read</th> <th>0<br/>7</th>                                                                                                    | Mark all as Read                                                                                                    | 0<br>7                                                                                                    |
| Description       7         Edit       7         Edit With       7         View       7         View With       7         Work with Latest Version       7         Remove Local Copy       7         Download       7         Download All       7         Detect New Work Files       7         Clear Work Files       7         Clear Work Files       7         Item       8         Description       8         Locks       8         Check-Out       8         Undo Check-Out       8         Undo Check-Out       8         Lock Information       8         Tools       8         Search       8         Junp to Folder       8                                                                                                    | Item                                                                                                    | /7                                                                                                    |
| Working7Edit7Edit With7View7View With7Work with Latest Version7Remove Local Copy7Download7Download7Download All7Detect New Work Files7Clear Work Files7Clear Work Files7Item8Description8Check-Out8Check-In8Okek-In8Override Check-Out8Undo Check-Out8Locks8Check-In8Undo Check-Out8Not Check-Out8Not Check-Out8Lock Information8Search8Search8Jump to Folder8                                                                                                    |                                                                                                    |                                                                                                    |
| Edit With7Edit With7View7View With7Work with Latest Version7Remove Local Copy7Download7Download All7Detect New Work Files7Clear Work Files7Clear Work Files7Item8Description8Locks8Check-Out8Check-In8Undo Check-Out8Undo Check-Out8Undo Check-Out All8Override Check-Out8Locks8Jong Check-Out8Jong Check-Out8Jong Check-Out8Jong Check-Out8Jung to Folder8Jump to Folder8                                                                                                    |                                                                                                    | 7                                                                                                    |
| Durit with7View7View With7Work with Latest Version7Remove Local Copy7Download7Download All7Detect New Work Files7Clear Work Files7Clear Work Files7Item8Description8Locks8Check-Out8Check-In8Undo Check-Out8Undo Check-Out8Undo Check-Out8Lock Information8Tools8Search8Jump to Folder8Jump to Folder8                                                                                                    | WORKING                                                                                                    | 7                                                                                                    |
| View With                                                                                                    | Edit                                                                                                    | 7<br>7<br>7                                                                                                    |
| View with<br>Work with Latest Version7Work with Latest Version7Download7Download All7Detect New Work Files7Clear Work Files7Clear All Work Files7Item8Description8Locks8Check-Out8Check-In8Undo Check-Out8Undo Check-Out8Undo Check-Out8Undo Check-Out8Lock Information8Lock Information8Jonds8Jonds8Jonds8Jonds8Jonds8Jonds8Jonds8Jump to Folder8Jump to Folder8                                                                                                    | Working<br>Edit<br>Edit With                                                                                                    | 7<br>7<br>7                                                                                                    |
| Remove Local Copy7Download7Download All7Dotect New Work Files7Clear Work Files7Clear All Work Files7Item8Description8Locks8Check-Out8Check-In8Check-In8Undo Check-Out8Undo Check-Out All8Override Check-Out8Override Check-Out8Jools8Search8Jump to Folder8                                                                                                    | Working<br>Edit<br>Edit With<br>View<br>View With                                                                                                    | 7<br>7<br>7<br>7<br>7<br>7                                                                                                    |
| Number of the constraint of the constraint of the con | Working<br>Edit<br>Edit With<br>View<br>View With<br>Work with L stest Version                                                                                                    |                                                                                                    |
| Download All                                                                                                    | Working<br>Edit<br>Edit With<br>View<br>View With<br>Work with Latest Version<br>Remove Local Copy                                                                                                    |                                                                                                    |
| Detect New Work Files                                                                                                    | Working<br>Edit<br>Edit With<br>View<br>View With<br>Work with Latest Version<br>Remove Local Copy<br>Download                                                                                                    |                                                                                                    |
| Clear Work Files       .7         Clear All Work Files       .7         Item       .8         Description       .8         Locks       .8         Check-Out.       .8         Check-In       .8         Check-in All       .8         Undo Check-Out.       .8         Undo Check-Out.       .8         Override Check-Out.       .8         Lock Information       .8         Tools       .8         Search       .8         Jump to Folder       .8                                                                                                    | Working<br>Edit<br>Edit With<br>View<br>View With<br>Work with Latest Version<br>Remove Local Copy<br>Download<br>Download All                                                                                                    |                                                                                                    |
| Clear All Work Files                                                                                                    | Working<br>Edit<br>Edit With<br>View<br>View With<br>Work with Latest Version<br>Remove Local Copy<br>Download<br>Download All<br>Detect New Work Files                                                                                                    | 7<br>7<br>7<br>7<br>7<br>7<br>7<br>7<br>7<br>7<br>7<br>7<br>7<br>7<br>7                                                                                                    |
| Item       8         Description       8         Locks       8         Check-Out       8         Check-In       8         Check-in All       8         Undo Check-Out       8         Undo Check-Out All       8         Override Check-Out       8         Lock Information       8         Tools       8         Search       8         Jump to Folder       8                                                                                                    | Working<br>Edit<br>Edit With<br>View<br>View With<br>Work with Latest Version<br>Remove Local Copy<br>Download<br>Download All<br>Detect New Work Files<br>Clear Work Files                                                                                                    | 7<br>7<br>7<br>7<br>7<br>7<br>7<br>7<br>7<br>7<br>7<br>7<br>7<br>7<br>7<br>7                                                                                                    |
| Description8Locks8Check-Out.8Check-In8Check-In All8Undo Check-Out.8Undo Check-Out All.8Override Check-Out.8Lock Information8Tools8Search8Jump to Folder8                                                                                                    | Working<br>Edit<br>Edit With<br>View<br>View With<br>Work with Latest Version<br>Remove Local Copy<br>Download<br>Download All<br>Detect New Work Files<br>Clear Work Files<br>Clear All Work Files                                                                                                    | 7<br>7<br>7<br>7<br>7<br>7<br>7<br>7<br>7<br>7<br>7<br>7<br>7<br>7<br>7<br>7<br>7<br>7<br>7                                                                                                |
| Locks                                                                                                    | working         Edit         Edit With         View         View With         Work with Latest Version         Remove Local Copy         Download         Download All         Detect New Work Files         Clear Work Files         Clear All Work Files                                                                                                    | 7<br>7<br>7<br>7<br>7<br>7<br>7<br>7<br>7<br>7<br>7<br>7<br>7<br>7<br>7<br>7<br>7<br>7<br>7                                                                                                |
| Check-Out                                                                                                    | working         Edit         Edit With         View         View With         Work with Latest Version         Remove Local Copy         Download         Download All         Detect New Work Files         Clear Work Files         Clear All Work Files         Item         Description                                                                                                    | 7<br>7<br>7<br>7<br>7<br>7<br>7<br>7<br>7<br>7<br>7<br>7<br>7<br>7<br>7<br>7<br>7<br>7<br>7                                                                                                |
| Check-In                                                                                                    | working         Edit         Edit With         View         View With         Work with Latest Version         Remove Local Copy         Download         Download All         Detect New Work Files         Clear Work Files         Clear All Work Files         Item         Description         Locks                                                                                                    | 7<br>7<br>7<br>7<br>7<br>7<br>7<br>7<br>7<br>7<br>7<br>7<br>7<br>7<br>7<br>7<br>7<br>8<br>8<br>8<br>8<br>8<br>8<br>8                                                                       |
| Check-in All                                                                                                    | working         Edit         Edit With         View         View With         Work with Latest Version         Remove Local Copy         Download         Download All         Detect New Work Files         Clear Work Files         Clear All Work Files         Item         Description         Locks         Check-Out                                                                                                    | 7<br>7<br>7<br>7<br>7<br>7<br>7<br>7<br>7<br>7<br>7<br>7<br>7<br>7<br>7<br>7<br>7<br>7<br>7                                                                                                |
| Undo Check-Out                                                                                                    | working         Edit         Edit With         View         View With         Work with Latest Version         Remove Local Copy         Download         Download All         Detect New Work Files         Clear Work Files         Clear All Work Files         Item         Description         Locks         Check-Out         Check-In                                                                                                    | 7<br>7<br>7<br>7<br>7<br>7<br>7<br>7<br>7<br>7<br>7<br>7<br>7<br>7<br>7<br>7<br>7<br>7<br>8<br>8<br>8<br>8<br>8<br>8<br>8<br>8<br>8<br>8<br>8<br>8<br>8<br>8<br>8<br>8<br>8<br>8<br>8<br>8 |
| Undo Check-Out All                                                                                                    | working         Edit         Edit With         View         View With         Work with Latest Version         Remove Local Copy         Download         Download All         Detect New Work Files         Clear Work Files         Clear All Work Files         Locks         Check-Out         Check-In         Check-in All                                                                                                    | 7<br>7<br>7<br>7<br>7<br>7<br>7<br>7<br>7<br>7<br>7<br>7<br>7<br>7<br>7<br>7<br>7<br>7<br>7                                                                                                |
| Override Check-Out                                                                                                    | working         Edit         Edit With         View         View With         Work with Latest Version         Remove Local Copy         Download         Download All         Detect New Work Files         Clear Work Files         Clear All Work Files         Locks         Check-Out         Check-In         Check-Out         Undo Check-Out                                                                                                    | 7<br>7<br>7<br>7<br>7<br>7<br>7<br>7<br>7<br>7<br>7<br>7<br>7<br>7<br>7<br>7<br>7<br>7<br>7                                                                                                |
| Lock Information                                                                                                    | Working         Edit         Edit With         View         View With         Work with Latest Version         Remove Local Copy         Download         Download All         Detect New Work Files         Clear Work Files         Clear Work Files         Clear All Work Files         Locks         Check-Out         Check-In         Check-Out         Undo Check-Out         Undo Check-Out All                                                                             | 7<br>7<br>7<br>7<br>7<br>7<br>7<br>7<br>7<br>7<br>7<br>7<br>7<br>7<br>7<br>7<br>7<br>7<br>7                                                                                                |
| Tools                                                                                                    | Working         Edit         Edit With         View         View With         Work with Latest Version         Remove Local Copy         Download         Download All         Detect New Work Files         Clear Work Files         Clear All Work Files         Clear All Work Files         Locks         Check-Out         Check-In         Check-Out         Undo Check-Out         Undo Check-Out         Override Check-Out                                                  | 77777777777777777777777777777777777777                                                                                                    |
| Search                                                                                                    | Working         Edit         Edit With         View         View With         Work with Latest Version         Remove Local Copy         Download         Download All         Detect New Work Files         Clear Work Files         Clear All Work Files         Clear All Work Files         Locks         Check-Out         Check-Out         Undo Check-Out         Undo Check-Out         Lock Information                                                                     | 77777777777777777777777777777777777777                                                                                                    |
| Jump to Folder                                                                                                    | Working         Edit         Edit With         View         View With         Work with Latest Version.         Remove Local Copy         Download         Download All         Detect New Work Files         Clear Work Files.         Clear Work Files.         Clear All Work Files.         Locks         Check-Out.         Check-In         Check-In All         Undo Check-Out         Undo Check-Out All.         Override Check-Out.         Lock Information         Tools | 7<br>7<br>7<br>7<br>7<br>7<br>7<br>7<br>7<br>7<br>7<br>7<br>7<br>7<br>7<br>7<br>7<br>7<br>7                                                                                                |
|                                                                                                    | Working         Edit         Edit With         View         View With         Work with Latest Version         Remove Local Copy         Download         Download All         Detect New Work Files         Clear Work Files         Clear Work Files         Clear All Work Files         Locks         Check-Out         Check-In         Undo Check-Out         Undo Check-Out         Lock Information         Tools         Search                                             | 7<br>7<br>7<br>7<br>7<br>7<br>7<br>7<br>7<br>7<br>7<br>7<br>7<br>7<br>7<br>7<br>8<br>8<br>8<br>8                                                                                           |

| Send Email Notification       8         Restore Deleted Document       8         Empty Deleted Filter       8         Export       8         Archive       8         Emport Io Office       8         Export All to Office       8         Select All       8         "Messages" Menu       9         View       9         New       9         Reply All       9         Forward       9         Print       9         Search       9         Delete       9         Print       9         Mark as Read       9         Mark as Read       9         Mark all as Read       9         Mark all as Read       9         Select All       9         Status Window       10         New       10         New       10         Select All       11         Help Topics       11                                                                                                    | Compare Changes          | 8  |
|----------------------------------------------------------------------------------------------------|--------------------------|----|
| Restore Deleted Document       8         Export       8         Export       8         Export       8         Export       8         Archive       8         Email       8         Export to Office       8         Export All to Office       8         Select All       8         "Messages" Menu       9         View       9         New.       9         Reply       9         Reply All       9         Forward.       9         Print       9         Delete.       9         Empty Deleted Folder       9         Restore Deleted Item       9         Mark all as Read       9         Mark all as Read       9         Audit       9         Flag       9         Select All       9         View       9         Restore Deleted Item       9         Flag       9         Select All       9         Yeau       9         Status Work       10         Netw       10         Netw       10                                             | Send Email Notification  | 8  |
| Empty Deleted Filter.       8         Export       8         Export       8         Archive       8         Email.       8         Export All to Office       8         Export All to Office       8         Select All       9         View       9         New.       9         Reply       9         Reply.       9         Porward.       9         Porward.       9         Porward.       9         Porward.       9         Porter       9         Mark as Read       9         Mark as Read       9         Mark as Read       9         Mark all as Read.       9         Audit.       9         Synchronize       9         Synchronize       9         Schert All       9         Subrorize       9         Status Window       10         "Help" Menu       10         Help Topics.       11                                                                                                    | Restore Deleted Document | 8  |
| Export       8         Export       8         Archive       8         Email       8         Export to Office       8         Export All to Office       8         Select All       9         View       9         New.       9         Reply.       9         Reply.       9         Reply.       9         Porward.       9         Print       9         Search       9         Delete.       9         Empty Deleted Folder       9         Restore Deleted Item       9         Mark as Read       9         Audit       9         Yeard.       9         Send Email Notification       9         Selet All       9         Selet All       9         Selet All       9         Mark all as Read       9         Mark all as Read       9         Selet All       9         Selet All       9         Selet All       9         Selet All       9         Selet All       9         Selet All       9 <td>Empty Deleted Filter</td> <td>8</td> | Empty Deleted Filter     | 8  |
| Export       8         Archive       8         Email.       8         Export to Office       8         Export All to Office       8         Select All       8         "Messages" Menu       9         View       9         New.       9         Reply.       9         Reply.       9         Reply All       9         Forward.       9         Print       9         Search       9         Delete.       9         Bestore Deleted Folder.       9         Restore Deleted Item       9         Mark as Read       9         Mark all as Read       9         Audit       9         Select All       9         Select All       9         Mark all as Read       9         Mark all as Read       9         Mark all as Read       9         Select All       9         Select All       9         Status Window       10         "Char" Menu       10         Status Window       10         "Help" Menu       11                             | Export                   | 8  |
| Archive       8         Email       8         Export to Office       8         Export All to Office       8         Select All       8         "Messages" Menu       9         View       9         New       9         Reply       9         Reply       9         Forward       9         Print       9         Bestore Deleted Folder       9         Bestore Deleted Item       9         Mark as Read       9         Audit       9         Flag       9         Suchard Menu       10         Toolbar       10         Status Bar.       10         Status Window       10         "Help" Menu       11         Help Topics.       11                                                                                                    | Export                   | 8  |
| Email.8Export to Office8Export All to Office8Select All9View9New.9Reply.9Reply.9Print9Search9Delete9Delete9Mark all as Read9Audit9Flag9Search9Settor Deleted Item9Mark as Read9Mark as Read9Selet All9Selet All9Status Brance10Toolbar10Status Bar.10Status Bar.10Status Bar.10Help" Menu10Help" Menu11Help Topics.11Help Topics.11Help Topics.11                                                                                                    | Archive                  | 8  |
| Export to Office8Export All to Office8Select All8"Messages" Menu9View9New9Reply.9Reply All9Forward.9Print9Search9Delete9Empty Deleted Folder9Mark as Read.9Mark all as Read9Audit9Filag9Select All9Select All9Select All9Status Bar.10New10Toolbar10Status Bar.10"Help" Menu11Help Topics.11Help Topics.11                                                                                                    | Email                    | 8  |
| Export All to Office       8         Select All       8         "Messages" Menu       9         View       9         New       9         Reply.       9         Reply All       9         Forward       9         Print       9         Search       9         Delete       9         Empty Deleted Folder       9         Restore Deleted Item       9         Mark as Read       9         Mark as Read       9         Send Email Notification       9         Archive       9         Select All       9         Select All       9         Select All       9         Status Bar       10         Status Bar       10         Status Window       10         "Help" Menu       11         Help Topics       11                                                                                                    | Export to Office         | 8  |
| Select All       8         "Messages" Menu       9         View       9         New       9         Reply.       9         Reply.       9         Reply.       9         Forward       9         Print       9         Search       9         Delete       9         Benty Deleted Folder       9         Restore Deleted Item       9         Mark as Read       9         Mark as Read       9         Mark as Read       9         Mark as Read       9         Mark as Read       9         Send Email Notification       9         Select All       9         Select All       9         Select All       9         "Wenu       10         New.       10         View" Menu       10         Status Bar       10         Status Bar       10         "Help" Menu       11         Help Topics       11                                                                                                    | Export All to Office     | 8  |
| "Messages" Menu       9         View       9         New       9         Reply.       9         Reply All       9         Forward       9         Print       9         Delete       9         Empty Deleted Folder       9         Restore Deleted Item       9         Mark as Read       9         Audit       9         Flag       9         Send Email Notification       9         Synchronize       9         Select All       9         "Uew" Menu       10         New       10         Status Bar       10         Status Bar       11         Help" Menu       11         Help Topics       11                                                                                                    | Select All               | 8  |
| View       9         New       9         Reply       9         Reply       9         Reply All       9         Forward       9         Print       9         Search       9         Delete       9         Empty Deleted Folder       9         Restore Deleted Item       9         Mark as Read       9         Mark as Read       9         Audit       9         Flag       9         Select All       9         Yorknonize       9         Select All       9         "View" Menu       10         New       10         Status Bar       10         Status Window       10         "Help" Menu       11         Help Topics       11                                                                                                    | "Messages" Menu          | 9  |
| New                                                                                                    | View                     | 9  |
| Reply       9         Reply All       9         Forward       9         Print       9         Search       9         Delete       9         Empty Deleted Folder       9         Restore Deleted Item       9         Mark as Read       9         Mark all as Read       9         Flag       9         Select All       9         Synchronize       9         Select All       9         View' Menu       10         Toolbar       10         Status Bar.       10         Status Window.       10         "Help" Menu       11         Help Topics       11                                                                                                    | New                      | 9  |
| Reply All       9         Forward.       9         Print       9         Search       9         Delete.       9         Empty Deleted Folder       9         Restore Deleted Item       9         Mark as Read       9         Mark all as Read       9         Mark all as Read       9         Send Email Notification       9         Send Email Notification       9         Synchronize       9         Select All       9         View" Menu       10         Toolbar       10         Status Bar.       10         Status Window       10         "Help" Menu       11         Help Topics       11         User's Guide       11                                                                                                    | Reply                    | 9  |
| Forward       9         Print       9         Search       9         Delete       9         Empty Deleted Folder       9         Restore Deleted Item       9         Mark as Read       9         Mark all as Read       9         Audit       9         Flag       9         Send Email Notification       9         Select All       9 <b>"Chat' Menu</b> 10         New.       10         Status Bar       10         Status Window       10 <b>"Help" Menu</b> 11         Help Topics       11                                                                                                    | Reply All                | 9  |
| Print                                                                                                    | Forward                  | 9  |
| Search                                                                                                    | Print                    | 9  |
| Delete                                                                                                    | Search                   | 9  |
| Empty Deleted Folder                                                                                                    | Delete                   | 9  |
| Restore Deleted Item       9         Mark as Read       9         Mark all as Read       9         Audit       9         Flag       9         Send Email Notification       9         Archive       9         Synchronize       9         Select All       9         "Chat" Menu       10         New       10         Toolbar       10         Status Bar       10         Status Window       10         "Help" Menu       11         Help Topics       11         User's Guide       11                                                                                                    | Empty Deleted Folder     | 9  |
| Mark as Read                                                                                                    | Restore Deleted Item     | 9  |
| Mark all as Read                                                                                                    | Mark as Read             | 9  |
| Audit                                                                                                    | Mark all as Read         | 9  |
| Flag                                                                                                    | Audit                    | 9  |
| Send Email Notification.9Archive.9Synchronize.9Select All.9"Chat" Menu.10New.10"View" Menu.10Toolbar.10Status Bar.10Status Window.10"Help" Menu.11Help Topics.11User's Guide.11                                                                                                    | Flag                     | 9  |
| Archive                                                                                                    | Send Email Notification  | 9  |
| Synchronize                                                                                                    | Archive                  | 9  |
| Select All                                                                                                    | Synchronize              | 9  |
| "Chat" Menu       10         New.       10         "View" Menu       10         Toolbar       10         Status Bar.       10         Status Window.       10         "Help" Menu       11         Help Topics.       11         User's Guide       11                                                                                                    | Select All               | 9  |
| New                                                                                                    | "Chat" Menu              | 10 |
| "View" Menu       10         Toolbar       10         Status Bar       10         Status Window       10         "Help" Menu       11         Help Topics       11         User's Guide       11                                                                                                    | New                      | 10 |
| Toolbar       10         Status Bar.       10         Status Window.       10         "Help" Menu       11         Help Topics.       11         User's Guide.       11                                                                                                    | "View" Menu              | 10 |
| Status Bar.       10         Status Window.       10         "Help" Menu       11         Help Topics.       11         User's Guide.       11                                                                                                    | Toolbar                  | 10 |
| Status Window                                                                                                    | Status Bar               | 10 |
| "Help" Menu                                                                                                    | Status Window            | 10 |
| Help Topics                                                                                                    | "Help" Menu              | 11 |
| User's Guide 11                                                                                                    | Help Topics              | 11 |
|                                                                                                    | User's Guide             | 11 |
| Error Log11                                                                                                    | Error Log                | 11 |
| About CipherShare11                                                                                                    | About CipherShare        | 11 |

## Introduction

The CipherShare QuickReference is designed to provide a brief overview of each feature offered by CipherShare. More complete descriptions of these functions and their use can be found in the "CipherShare User's Guide" available through the Proven Security Solutions Incorporated web site at:

http://www.provensecuritysolutions.com/CipherShare/OnlineDocuments/UsersGuide3.0.htm

CipherShare was designed from the ground up to offer secured, "end-to-end" encrypted collaborative services including optimized file sharing, secure chat, secure messaging, full versioning, auto-notification, notes tasks, etc. The application is quite simple to use, once the following key concepts have been learned:

- 1) **Logging in**: CipherShare requires a user to have a valid account within a workspace to log in to the application. As well, the user must know the following information:
  - a. Username
  - b. Passphrase
  - c. Office Name (workspace)

If any of these elements are incorrect, CipherShare will not allow you to login.

- 2) **Trust**: CipherShare uses and displays three levels of trust within a workspace:
  - a. **"Untrusted**" users are those users within the workspace whose identity has not yet been verified by you or a security officer.
  - b. "Trusted" users are those users whose identify has been verified by you.
  - c. "**Indirectly Trusted**" users are those users whose identity has been verified by another trusted user either a local or global security officer.

Verifying a user's identity is done through a process called "Key Signing" which is explained in detail in the CipherShare User's Guide.

- 3) Editing and Check-in / Check-out: When a user wants to edit a document, he/she must "check-out" the document. Once checked out, no other user can modify the document until it is checked back in. Checking a document back in uploads the changes to the CipherShare server, so that other members with whom the document has been shared can see the new version.
- 4) **Versioning**: All changes to documents or files are kept by CipherShare in a version history. This history shows how the document has evolved and can be accessed by anyone with whom the document is shared.
- 5) **Sharing**: Documents can be shared with all, or only some, members of a workspace. If a person is not on the share list for a specific document or file, he/she will not see it, or know that it exists.
- 6) **Roles**: For each document or file, a user can have one of three roles:
  - a. Manager: Managers can delete, move, modify and change the share lists of documents or files
  - b. Author: Authors can modify a document or file
  - c. Reader: Readers can view a document of file
- 7) **Synchronization**: When a document or file is shared with a user, that user must synchronize (download) the document or file before being able to view, edit, or access it off-line. Synchronization can be on a per document or file basis, or be applied to all unsynchronized documents or files.

## "System" Menu

| ltem                | Description                                                                                      |
|---------------------|--------------------------------------------------------------------------------------------------|
| Connect             | Enables the user to login to CipherShare and connect to a CipherShare server. (Disabled          |
|                     | when CipherShare is already connected to a server)                                               |
| Disconnect          | Logs a user out of CipherShare and disconnects the client from a CipherShare server.             |
|                     | (Disabled when CipherShare is already unconnected to a server)                                   |
| Lockout (Inactivity | "Locks" the CipherShare client so that the application cannot be used and no data is             |
| Lockout)            | visible. Requires the user to login to begin using the CipherShare application. When             |
|                     | invoked, lockout shows the user as "Away" to other CipherShare users.                            |
| Back                | Returns the user to the previous application view. (Disabled if first view)                      |
| Forward             | Brings the user to the next application view (user must already have seen this                   |
|                     | view).(Disabled if last view)                                                                    |
| Change my Status    | Allows a user to set their on-line visible status (e.g. "On-line", "Busy", etc.). This status is |
|                     | shown to all other CipherShare users within the workspace through CipherShare's                  |
|                     | presence management functions.                                                                   |
| Edit my Details     | Allows a user to self-manage and change personal details within their user profile.              |
| Change Password     | Allows a user to change their password and regenerate their public and private keys.             |
| Manage Keys         | Allows a user to create new public signing, public encryption and secret keys. This should       |
|                     | be done occasionally as part of a comprehensive security policy.                                 |
| Key Signing         | Allows a user to formally sign (verify) the authenticity of a specific user's key within         |
|                     | CipherShare. Key signing or verification is usually done "out of band". Once a key is            |
|                     | signed, the user owning that key shows as "Trusted" within the trust list.                       |
| Key Recovery        | Documents menu item containing the following sub-menus - Allows a user to                        |
|                     | coordinate a key or account recovery session (Root or Local Security Officers only) or to        |
|                     | participate in an account recovery session (potentially any user)                                |
| Enroll in           | Allows the user to enroll in password reset so that a password can be reset if forgotten or      |
| Password Reset      | lost                                                                                             |
| Coordinate          | Allows a Root or Local Security Officer to coordinate and achieve a password reset by            |
| Password Reset      | working directly with a user.                                                                    |
| Enroll in           | Allows the user to enroll in account recovery so that an account can be recovered if             |
| Account             | required by accident/death or other causes.                                                      |
| Recovery            | Alleve e veen whether have designed at a Key Description Areat for each envious to               |
| Participate in      | Allows a user who has been designated as a Key Recovery Agent for another user to                |
| Account             | participate in an Account Recovery process.                                                      |
| Coordinato          | Allows a Post or Local Security Officer to coordinate and achieve account recovery by            |
| Deseword Poset      | Allows a Root of Local Security Officer to coordinate and achieve account recovery by            |
| Hear Manager        | Allows a security officer (Root or Local) to add and edit users, disable or re-enable            |
| USEI managei        | CinberShare accounts, add and edit user group sections                                           |
| Share Groups        | Allows a security officer (Root or Local) to add, edit and remove share groups (a share          |
| onare oroups        | aroup streamlines document sharing by creating a collection users under one name)                |
| View Security       | Allows a user to review the existing security policy for the office currently logged in to       |
| Policy              |                                                                                                  |
| Edit Security       | Allows a Root Security Officer only to change the security policy settings for the office        |
| Policy              | currently logged into                                                                            |
| Options             | Allows the user to specify their usage preferences with respect to CipherShare including         |
|                     | documents, notifications, messages, chats, security (e.g. length of inactivity timeout),         |
|                     | extensions and so on.                                                                            |
| Exit                | Closes the CipherShare application.                                                              |

### "Documents" Menu

| ltem                | Description                                                                                                    |
|---------------------|----------------------------------------------------------------------------------------------------|
| New                 | Allows the user to create a new document folder or a new file within CipherShare (files and documents can also be "dragged" into CipherShare).                                                                                                    |
| Import              | Allows the user to import (bring into) files and documents into CipherShare's secured collaboration environment. Documents and files that are imported can optionally be securely deleted from the source directory.                                                                                                    |
| Import Directory    | Allows the user to import an entire directory (and optionally all sub-directories) into CipherShare's secured collaboration environment. Documents and files that are imported can optionally be securely deleted from the source directory.                                                                                   |
| Document            | Documents menu item containing the following sub-menus                                                                                                    |
| Move                | Allows the user to move a file to another existing – or new - folder location. Mangers only.                                                                                                    |
| Сору                | Allows the user to copy an existing CipherShare file, creating a new CipherShare file,                                                                                                    |
| Delete              | Allows the user to delete a selected document or file. Once deleted, the document or file will appear in the "Deleted Documents" area and can be fully deleted from the system. Managers only.                                                                                                    |
| Properties          | Displays, and allows editing of, the properties of the selected document or file (e.g. name, folder, etc.). Properties can be viewed by everyone on the share list but can only be changed by document/file managers.                                                                                                    |
| Sharing             | Displays, and allows editing of, the share list of the selected folder or document/file. Share lists can be viewed by everyone on the share list but can only be changed by document / file managers.                                                                                                    |
| Versions            | Displays the full version history for the selected document/file. Version lists can be viewed by everyone on the share list but only Authors or Managers of document/files can view a previous version. As well, only Managers can "roll-back" a document/file to a previous version (all subsequent versions are lost).       |
| Audit               | Displays the full audit history for the selected document/file. The audit history displays the list of actions taken against a document, the identify of the user taking the action and the digital signature applied to the action. Any user's digital signature can be viewed and verified through the Audit function.       |
| Notes               | Allows the user to create - or reply to - a "Note" associated with the selected document/file. A Note is a fully threaded discussion forum attached to the document or file through which all authors and managers within the share list for the selected document can communicate.                                            |
| Tasks               | Allows the user to create – or mark as completed - "Tasks" associated with the selected document/file. A task is a description of an action with a due date assigned to specific members of the share list for the selected document/file. Users can view their assigned tasks through the "Incomplete Tasks" document filter. |
| Flag                | Allows the user to create – or clear – flags associated with the selected document or file. A flag is a visual identifier coupled with a description. Once created, flagged documents can be viewed by a user through the "Flagged Documents" filter.                                                                          |
| Mark as Read        | Allows the user to mark as read (unbold) selected documents that have been modified and not viewed. By default, all modified documents that have not been viewed appear as unread (bolded) within document lists. This action also removes the document from the "Unread Documents" filter list.                               |
| Mark all as<br>Read | Allows the user to mark as read (unbold) all selected documents that have been modified and not viewed. By default, all modified documents that have not been viewed appear as unread (bolded) within document lists. This action also removes the document from the "Unread Documents" filter list.                           |

| Item           | Description                                                                                               |
|----------------|----------------------------------------------------------------------------------------------------|
| Working        | Documents menu item containing the following sub-menus                                                    |
| Edit           | Allows the user to download (if necessary) and edit a document or file. While a file is being edited by   |
|                | a user, it is "locked" or "checked-out" by that user and cannot be edited by any other user within the    |
|                | workspace.                                                                                                |
| Edit With      | Functions the same as Edit, but allows the user to select the application used to view and edit the file. |
| View           | Allows the user to download (if necessary) and view a document or file as "Read Only". Viewed files       |
|                | are not "locked" and cannot be edited by the user.                                                        |
| View With      | Functions the same as View, but allows the user to select the application used to view the file.          |
| Work with      | Allows the user to download the latest version of a file or document to his/her computer. Once            |
| Latest Version | downloaded, the content is synchronized and can be accessed off-line.                                     |
| Remove Local   | Removes the local copy (desynchronize) of the file from the user's computer, leaving a copy only on       |
| Сору           | the CipherShare server. Any desynchronized document must be resynchronized prior to being                 |
|                | viewed or edited, or for off-line access.                                                                 |
| Download       | Allows the user to download (synchronize) the selected file from the server to the user's local           |
|                | CipherShare cache. Documents / files can only be edited and viewed after synchronization.                 |
|                | Synchronized files are also available for off-line editing.                                               |
| Download All   | Allows the user to synchronize (download) all selected documents from the server to the user's local      |
|                | CipherShare cache. Documents / files can only be edited and viewed after synchronization.                 |
|                | Synchronized files are also available for off-line editing.                                               |
| Detect New     | Displays a list of files that have been created within CipherShare's local work folder that are not       |
| Work Files     | currently within CipherShare's file list. These files can then be imported into CipherShare if desired.   |
| Clear Work     | Clears work files from CipherShare's local work folder for selected files. Only files that have been      |
| Files          | checked back into CipherShare will be cleared. Files that are checked-out remain in the work file         |
|                | folders. This is an important security feature since it allows a user to "zeroize" all temporary          |
|                | application lies write working with CipnerShare. Once cleared, work files cannot be compromised by        |
|                | i malicious attackers on the network.                                                                     |
|                | Clears all work files within CipnerShare's work folder for all checked-in documents and files.            |
| Flies          |                                                                                                    |

| ltem          | Description                                                                                                    |
|---------------|----------------------------------------------------------------------------------------------------|
| Locks         | Documents menu item containing the following sub-menus                                                                                                    |
| Check-Out     | Allows the user to check-out ("lock") a document / file. When checked-out, a document cannot                                                                         |
|               | be edited by another author or manager on the document share list until the document is                                                                              |
|               | "checked-in". (Document "Manager", "Author" only)                                                                                                    |
| Check-In      | Allows the user to check-in ("unlock") a document/file. When a document is checked-in, it                                                                            |
|               | becomes available for editing by any author or manager on the share list. (Document                                                                                  |
|               | "Manager", "Author" only)                                                                                                    |
| Check-in All  | Allows the user to check-in all checked-out documents and files. All documents/files must be                                                                         |
|               | closed in their native applications before check-in all can be successfully completed.                                                                               |
|               | (Document "Manager", "Author" only)                                                                                                    |
| Undo Check-   | Allows the user who has checked out a document/file to return the document to an "unlocked"                                                                          |
| Out           | state. Documents can only be unlocked when the document is closed within the application                                                                             |
|               | used to view or edit it. (Document "Manager", "Author" only)                                                                                                    |
| Undo Check-   | Allows the user to undo checked-out documents and files. All documents/files must be closed                                                                          |
| Out All       | in their native applications before check-in all can be successfully completed. (Document                                                                            |
|               | "Manager", "Author" only)                                                                                                    |
| Override      | Allows the user to undo a check-out (unlock) a document which has been checked-out by                                                                                |
| Check-Out     | another manager or author on the share list for that document. This function should only be                                                                          |
|               | used when absolutely necessary since it may prevent the user who initially locked the                                                                                |
|               | document from being able to add his / her modifications. (Document "Manager", "Author" only)                                                                         |
| Lock          | Shows the user details about who locked a document and when the lock was started.                                                                                    |
| Information   |                                                                                                    |
| Tools         | Documents menu item containing the following sub-menus                                                                                                    |
| Search        | Allows the user to search for documents within CipherShare using a range of search criteria.                                                                         |
| Jump to       | Allows the user to "jump" to the folder containing a document from a filtered view (e.g. from                                                                        |
| Folder        | "Recent Documents" to the actual folder containing the document)                                                                                                    |
| Compare       | Allows the user to select two versions of a file and compare the differences between them                                                                            |
| Changes       | (Word format only).                                                                                                    |
| Send Email    | Allows the user to send a message concerning a selected document through email to another                                                                            |
| Notification  | member of the share list for that document. The message default alerts the user to the name                                                                          |
| _             | of the file and its location, but the message can also be customized.                                                                                                |
| Restore       | Allows the user to restore (undelete) a selected document within the "Deleted Documents"                                                                             |
| Deleted       | area. Restored documents are returned to their original location.                                                                                                    |
| Document      |                                                                                                    |
| Empty Deleted | Allows the user to empty the "Deleted Documents" area from any point in the application.                                                                             |
| Filter        |                                                                                                    |
| Export        | Documents menu item containing the following sub-menus                                                                                                    |
| Export        | Allows the user to "export" a document or file from CipherShare to the user's local computer.                                                                        |
|               | Note that exported files are decrypted and placed within the user's Windows file system, and                                                                         |
|               | are therefore unsecured.                                                                                                    |
| Archive       | Allows the user to create a self-extracting, compressed and encrypted repository for all                                                                             |
|               | selected documents of files within the user's standard windows file system. Each archive                                                                             |
|               | requires the creation of a pass phrase to enable decryption when viewed. This functionality is<br>similar to WinZin with the additional banefits of strong operation |
| <b>F</b> meil | Similar to winzip with the additional benefits of strong encryption.                                                                                                 |
|               | Allows the user to send an unencrypted version of a selected file through his/her email client.                                                                      |
| Export to     | Anows the user to move a document or me in an encrypted state from one UpnerShare                                                                                    |
| Unice         | workspace to another. Note that this command is only functional if more than one workspace                                                                           |
|               | Has been logged into at the same time.                                                                                                    |
| Export All to | Anows the user to move an selected mes in an encrypted state from one CipherShare                                                                                    |
| Unice         | workspace to another. Note that this command is only functional if more than one workspace                                                                           |
|               | Allows the user to select all displayed desuments (files                                                                                                    |
| Select All    | Allows the user to select all displayed documents/files.                                                                                                    |

## "Messages" Menu

| Item                        | Description                                                                                      |
|-----------------------------|--------------------------------------------------------------------------------------------------|
| View                        | Allows the user to view a selected message.                                                      |
| New                         | Allows the user to create a new message.                                                         |
| Reply                       | Allows the user to reply to the author of a message.                                             |
| Reply All                   | Allows the user to reply to all recipients of a message.                                         |
| Forward                     | Allows the user to forward the message to another user.                                          |
| Print                       | Allows the user to print the message from NotePad or another text editor.                        |
| Search                      | Allows the user to search for messages based on a range of criteria.                             |
| Delete                      | Allows the user to send a message to the "Deleted Messages" folder.                              |
| Empty Deleted<br>Folder     | Allows the user to permanently delete all messages within the "Deleted Messages" folder.         |
| <b>Restore Deleted Item</b> | Allows the user to reinstate a message from within the "Deleted Messages" folder.                |
| Mark as Read                | Allows the user to mark as read (unbold) selected messages that have not yet been viewed.        |
|                             | By default, all modified messages that have not been viewed appear as unread (bolded)            |
|                             | within message lists.                                                                            |
| Mark all as Read            | Allows the user to mark as read (unbold) all selected messages that have been modified and       |
|                             | not viewed. By default, all modified messages that have not been viewed appear as unread         |
| A                           | (bolded) within message lists.                                                                   |
| Audit                       | Displays the full audit history for the selected message. The audit history displays the list of |
|                             | signature applied to the action. Any user's digital signature can be viewed and verified         |
|                             | through the Audit function                                                                       |
| Flag                        | Allows the user to create – or clear – flags associated with the selected message. A flag is a   |
|                             | visual identifier coupled with a description. Once created, flagged documents can be viewed      |
|                             | by a user through the "Flagged Messages" filter.                                                 |
| Send Email                  | Allows the user to send an email concerning a selected message to a another member of the        |
| Notification                | share list for that document. The message default alerts the user to the name of the message     |
|                             | and its subject, but the message can also be customized.                                         |
| Archive                     | Allows the user to create a self-extracting, compressed and encrypted repository for all         |
|                             | selected messages within the user's standard Windows file system. Each archive requires          |
|                             | the creation of a pass phrase to enable decryption when viewed. This functionality is similar    |
|                             | to WinZip with the additional benefits of strong encryption.                                     |
| Synchronize                 | Allows the user to synchronize (download) the selected message from the server to the user's     |
|                             | Iocal CipherShare cache. Messages / messages can only be viewed after synchronization.           |
| Select All                  | Allows the user to select all displayed messages.                                                |

### "Chat" Menu

| ltem | Description                                                                                      |
|------|--------------------------------------------------------------------------------------------------|
| New  | Allows the user to initiate a new chat session with other members within the workspace. If the   |
|      | user has already selected members of the worksafe within the "Users" directory, the chat session |
|      | will already have them included as participants. New participants can still be added.            |

#### "View" Menu

| Item          | Description                                                                                                    |
|---------------|----------------------------------------------------------------------------------------------------|
|               | Allows the user to toggle on or toggle off the display of the following interface elements:                                                                                                    |
| Toolbar       | Located at the top of the CipherShare screen, the tool bar is a collection of buttons that provide<br>one click access to specific functions such as connect, disconnect, import and check-in / check-<br>out. |
|               | En Connect Lockout Back Forward Import Explore Work Edit View Check Out Check In Chat Compose Reply Reply All Help                                                                                             |
|               |                                                                                                    |
| Status Bar    | Located at the bottom of the CipherShare screen, the status bar provides information on the status of the current event, upload and download volumes and the current connections status.                       |
|               | Document lock complete 10 documents 🕇 1,012 bytes 🗼 5 KB 🌉 Online                                                                                                    |
| Status Window | The status window is located immediately above the status bar and provides a list of CipherShare events that have happened during the current session.                                                         |
|               | Online Users: akru, ayel, bsem, cmun, cwoo, dnei, drod, fzai, kbuc, nnad, oram, pand, rhyn, rleh, sdem, slei, tchi Changing status User status change complete                                                 |
|               |                                                                                                    |

### "Help" Menu

| Item         | Description                                                                                                    |
|--------------|----------------------------------------------------------------------------------------------------|
| Help Topics  | Starts the CipherShare on-line help system.                                                                              |
| User's Guide | Opens a browser with a pointer to the publicly available user guide.                                                     |
| Error Log    | Opens and displays the error log kept by the local CipherShare client. This helps Kasten Chase resolve bugs if reported. |
| About        | Displays version and copyright information concerning the installed version of CipherShare.                              |
| CipherShare  |                                                                                                    |